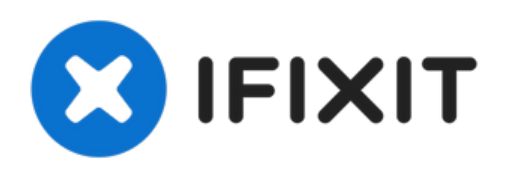

# Reemplazo de RAM de MacBook Pro 15" Unibody mediados de 2010

Reemplace la RAM en su Unibody de 15 "de MacBook Pro de mediados de 2010.

Escrito por: Walter Galan

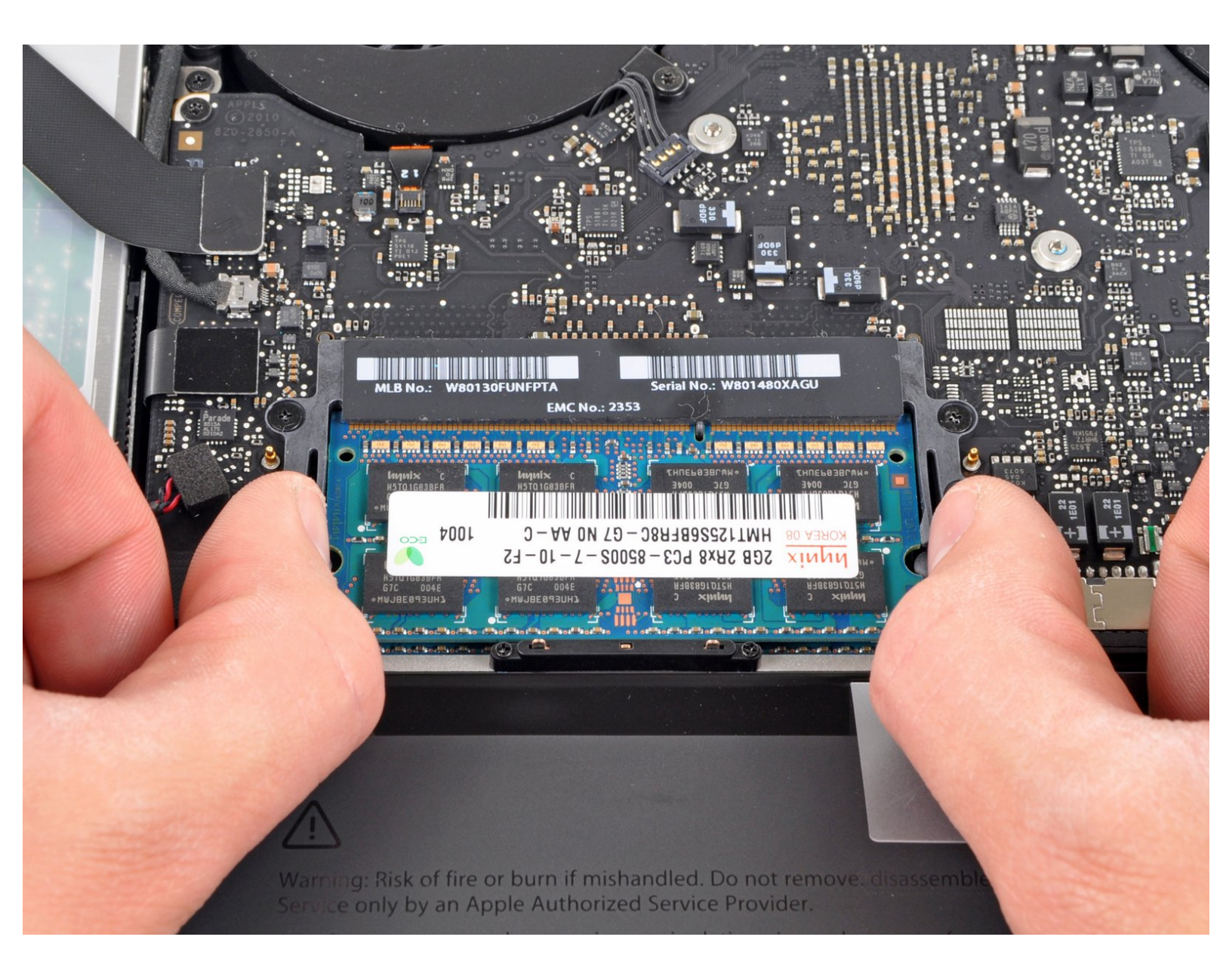

# **INTRODUCCIÓN**

El acceso a la memoria RAM en esta computadora es sencillo y requiere un mínimo desmontaje.

| HERRAMIENTAS:                  | <b>PARTES:</b>                                                                                  |
|--------------------------------|-------------------------------------------------------------------------------------------------|
| • Phillips #00 Screwdriver (1) | <ul> <li>MacBook Pro 15" Unibody Mid 2010</li> <li>Memory Maxxer RAM Upgrade Kit (1)</li> </ul> |
|                                | <ul> <li>PC3-8500 4 GB RAM Chip (1)</li> </ul>                                                  |
|                                | <ul> <li>PC3-8500 2 GB RAM Chip (1)</li> </ul>                                                  |
|                                | • PC3-8500 1 GB RAM Chip (1)                                                                    |

## Paso 1 — Caja inferior

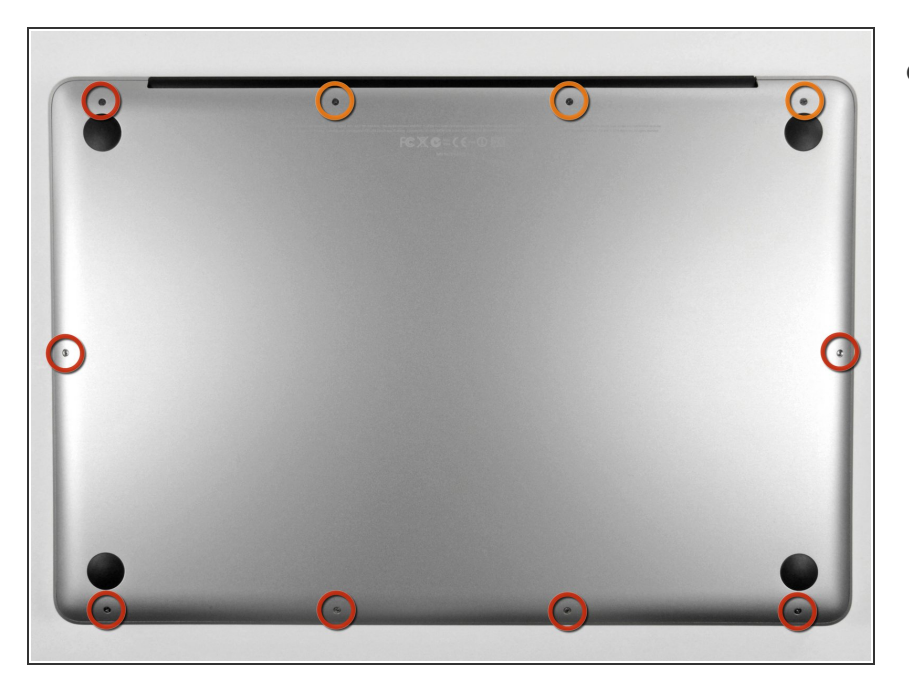

- Remueve los siguientes diez tornillos que aseguran la cubierta trasera a la cubierta superior.
  - Tres tornillos tipo Philips (punta cruz) de 13.5 mm (14.1 mm)
  - Cuando remuevas estos tornillos, ten en cuenta cómo salen en un ángulo ligero. Deben volverse a instalar de igual forma.

### Paso 2

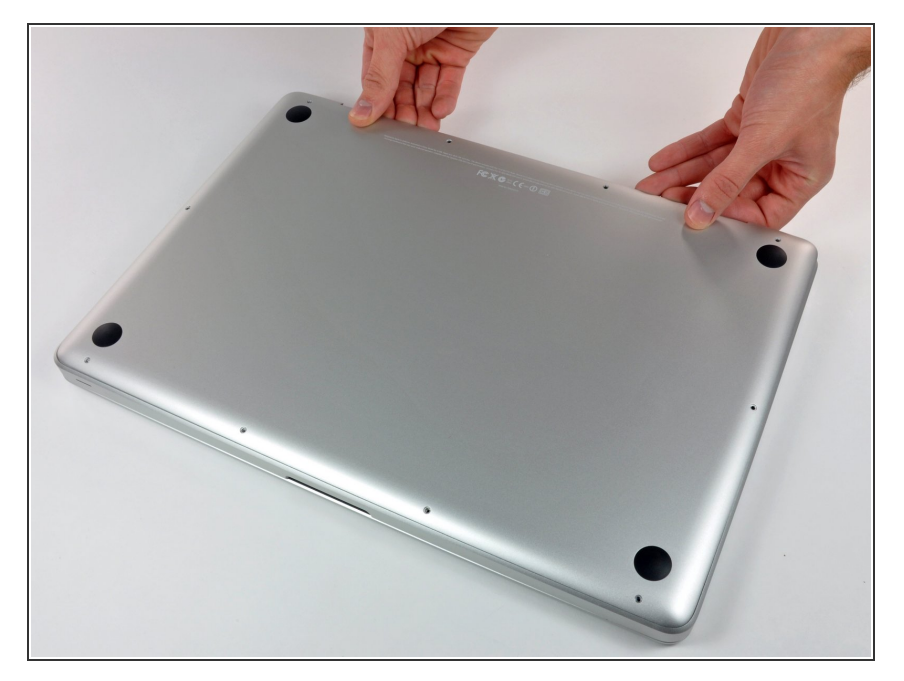

- Con la computadora boca abajo y usando ambas manos, levanta la caja trasera de la computadora, cerca de las ventilas, para desprender dos clips de seguridad de la cubierta superior.
- Remueve la caja inferior y apártala.

### Paso 3 — RAM

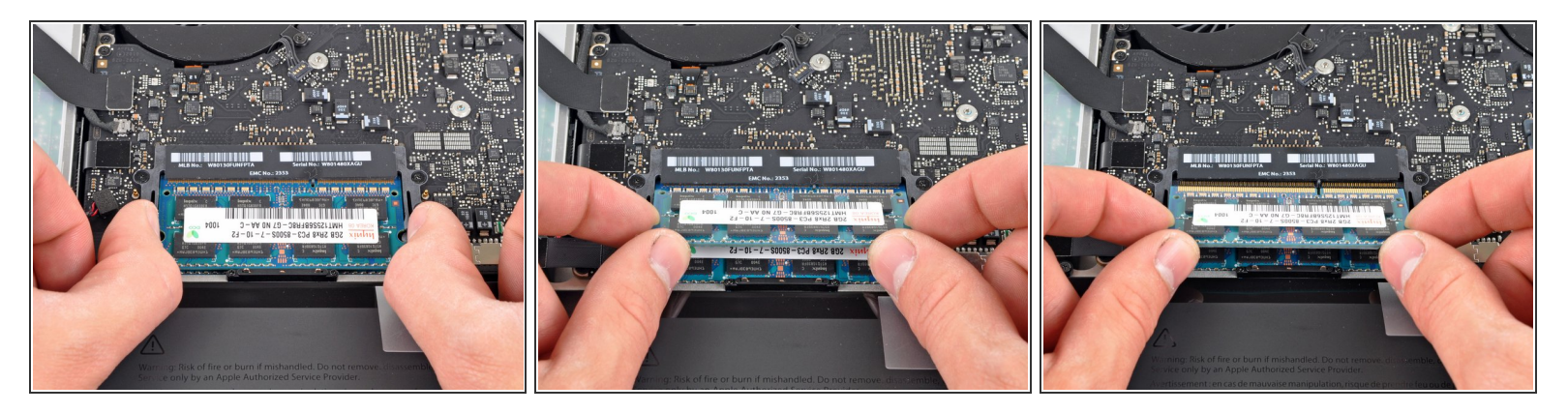

- Suelta las pestañas en cada lado del chip RAM al empujar simultáneamente cada pestaña de la memoria RAM.
- (i) Estas pestañas bloquean el chip en su lugar y su liberación hará que el chip "salte".
- Después de que el chip RAM haya aparecido, sácalo directamente de su zócalo.
- Repite este proceso si hay un segundo chip RAM instalado.

Para volver a armar tu dispositivo, sigue estas instrucciones en orden inverso.